# **Enlisted Evaluation Reports**

| Overview            |                                                                                                    |                                           |  |  |  |
|---------------------|----------------------------------------------------------------------------------------------------|-------------------------------------------|--|--|--|
| Introduction        | The Enlisted Evaluation System (EES) was designed to serve several specific purposes:                                                                                                    |                                           |  |  |  |
|                     | • To set standards by which to evaluate the performance and bel enlisted members;                                                                                                    | havior of all                             |  |  |  |
|                     | • To inform enlisted members of the performance standards the measured against;                                                                                                    | y will be                                 |  |  |  |
|                     | • To provide a means by which enlisted members can receive fe how well they are measuring up to the standards;                                                                                                    | edback on                                 |  |  |  |
|                     | • To capture a valid, reliable assessment of enlisted members' p so the Coast Guard may advance and assign members with a h of confidence;                                                                                                    | erformance,<br>iigh degree                |  |  |  |
|                     | • To provide critical information that may affect discharges, re-<br>good conduct, advancement eligibility, and reductions in rate.<br>Enlisted Evaluation Report (EER) is not only used to documen<br>members' past performance, but more importantly, to provide<br>for future improvement. | enlistments,<br>The<br>nt a<br>a road map |  |  |  |
| Before You<br>Begin | Do NOT use special characters when entering comments in the<br>Words like décor or entrée are also considered special character<br>Comments previously prepared using special characters and pas<br>Direct Access will cause the reports to NOT print or will be bla                          | EER.<br>rs.<br>sted into<br>nk.           |  |  |  |
| Contents            |                                                                                                    |                                           |  |  |  |
|                     | Торіс                                                                                                    | See Page                                  |  |  |  |
|                     | Enlisted Evaluation Report – Supervisor Submission                                                                                                    | 2                                         |  |  |  |
|                     | Enlisted Evaluation Report Endorsements                                                                                                    | 9                                         |  |  |  |
|                     | Enlisted Evaluation Report Approval                                                                                                    | 13                                        |  |  |  |
|                     | Member Counseling Report                                                                                                    | 17                                        |  |  |  |
|                     | Self Service Member – View Completed Enlisted Evaluation                                                                                                    | 21                                        |  |  |  |
|                     | Reports                                                                                                    |                                           |  |  |  |

| Introduction | This guide provides the procedures for supervisors completing and processing an Enlisted Evaluation Report. |  |  |  |
|--------------|----------------------------------------------------------------------------------------------------|--|--|--|
| References   | Enlisted Accession, Evaluations, and Advancements COMDTINST M1000.2(series)                                 |  |  |  |

**Procedures** See below.

| Step |                                 | Act                      | tion                        |                       |
|------|---------------------------------|--------------------------|-----------------------------|-----------------------|
| 1    | Select the Employee Revi        | ews link from            | the Employee Review         | pagelet               |
|      | Employee Review                 |                          |                             | 8                     |
|      | Employee Reviews                |                          | Employee Review Summa       | ary                   |
|      | Employee Review Remarks         |                          | Employee Review Endors      | ements                |
|      |                                 |                          |                             |                       |
| 2    | Enter the members <b>Empl</b> 1 | <b>D</b> and click th    | e Search button.            |                       |
|      | Review History                  |                          |                             |                       |
|      | Enter any information you have  | e and click Sea          | rch. Leave fields blank for | a list of all values. |
|      | Find an Existing Value          |                          |                             |                       |
|      | Maximum number of rows to       | return (up to 300        | )): 300                     |                       |
|      | Empl ID:                        | begins with 🗸            | 1234567                     |                       |
|      | Empl Record:                    | = 🗸                      |                             |                       |
|      | Name:                           | begins with 🗸            |                             |                       |
|      | Last Name:                      | begins with $\checkmark$ |                             |                       |
|      | Second Last Name:               | begins with $\checkmark$ |                             |                       |
|      | Alternate Character Name:       | begins with $\checkmark$ |                             |                       |
|      | Middle Name:                    | begins with $\checkmark$ |                             |                       |
|      | Business Unit:                  | begins with $\checkmark$ | ENLCG                       |                       |
|      | Department Set ID:              | begins with $\checkmark$ | 00010                       |                       |
|      | Department:                     | begins with $\checkmark$ |                             |                       |
|      | Correct History                 | se Sensitive             |                             |                       |
|      | Search Clear Ba                 | sic Search               | Save Search Criteria        |                       |
|      |                                 |                          |                             |                       |

## Procedures,

continued

| Step |                                        |                  | Action                                 |              |                               |  |
|------|----------------------------------------|------------------|----------------------------------------|--------------|-------------------------------|--|
| 3    | The Employee Review page will display. |                  |                                        |              |                               |  |
|      | Employee Review                        | Reviewers CMD Co | mments <u>Exceptions</u> <u>O</u> ther |              |                               |  |
|      | Yosemite Sam                           | EMP              | ID: 1234567                            | Empl Record: | 0                             |  |
|      | Review Details                         |                  |                                        | Find   V     | iew All First 🚺 1 of 1 D Last |  |
|      | *Effective Date:                       | 05/31/2018       | Review Type:                           | Regular 🗸    |                               |  |
|      | From/To Date:                          | 31               | 05/31/2018 Next Review Date:           |              | 3                             |  |
|      | Business Unit:                         | ENLCG            | Enlisted CG                            |              |                               |  |
|      | Department:                            | 046947           | PPC CALL CENTER SECTION                | Company:     | ACG                           |  |
|      | Job Code:                              | 436093           | First Class Yeoman                     | Position:    | 00017356                      |  |
|      | Rating Scale:                          | E6 🔍             | First Class PO Review                  | Scale Type:  |                               |  |
|      | Rating Model:                          | EVAL             | Enlisted Performance Eval              |              |                               |  |
|      |                                        | De               | scription:                             |              |                               |  |
|      | • Effective Dat                        | e _ Enter the    | evaluation period end dat              | e The dat    | te must match the             |  |
|      | • Effective Dat                        | e date for the   | Fundation period cite dat              | If you ch    | ange the                      |  |
|      | Effective Date                         | after you sta    | rt the review process all              | data will b  | allge the                     |  |
|      |                                        | e aller you sta  | it the review process, an              | uata wili t  | ie 10st.                      |  |
|      | • Review Type                          | – Click the di   | cop-down and make a sel                | ection. Th   | e Effective Date              |  |
|      | and the To Da                          | te must match    | the correct submission                 | date for the | e Review Type.                |  |
|      | For example:                           | A BM1 Revie      | w must have Effective/R                | eview Dat    | e of 31 May for               |  |
|      | a Regular revi                         | ew. Concurre     | ent. Detach RO. Memo a                 | nd Special   | reviews are not               |  |
|      | used with the                          | Enlisted Eval    | uation Report.                         | no operation |                               |  |
|      |                                        |                  |                                        |              |                               |  |
|      | ADOS<br>Advncmnt                       |                  |                                        |              |                               |  |
|      | CORC                                   |                  |                                        |              |                               |  |
|      | Cong in Rt<br>Concurrent               |                  |                                        |              |                               |  |
|      | DUINS                                  |                  |                                        |              |                               |  |
|      | Discipline                             |                  |                                        |              |                               |  |
|      | Historical<br>Memo                     |                  |                                        |              |                               |  |
|      | Misc<br>Probation                      |                  |                                        |              |                               |  |
|      | RFC<br>RPD                             |                  |                                        |              |                               |  |
|      | Reduction<br>Regular                   |                  |                                        |              |                               |  |
|      | Rsv Cont<br>SWF                        |                  |                                        |              |                               |  |
|      | Special<br>Substandrd                  |                  |                                        |              |                               |  |
|      | Transfer                               | Leone blogh      |                                        |              |                               |  |
|      | • From Date –                          | Leave blank.     |                                        |              |                               |  |
|      | • To Date - En                         | ter the evaluat  | ion period end date. Thi               | s date mus   | st match the                  |  |
|      | Effective Date                         | е.               | -                                      |              |                               |  |
|      | • Next Review                          | Date – Leave     | blank                                  |              |                               |  |
|      | • Next Review                          | Date - Leave     | blank.                                 |              |                               |  |

Continued

## Procedures,

continued

|                                                                                    |                                                                                   | A                                                                  | Action                                                   |                                                                                                    |
|------------------------------------------------------------------------------------|-----------------------------------------------------------------------------------|--------------------------------------------------------------------|----------------------------------------------------------|----------------------------------------------------------------------------------------------------|
| Next, comple                                                                       | te the Rating                                                                     | g Scale and M                                                      | Iodel secti                                              | ion.                                                                                                |
| Employee Review                                                                    | Reviewers CMD C                                                                   | omments <u>E</u> xceptions                                         | Other                                                    |                                                                                                    |
| Yosemite Sam                                                                       | EMP                                                                               |                                                                    | ID: 1234567                                              | Empl Record: 0                                                                                      |
| Review Details                                                                     |                                                                                   |                                                                    |                                                          | Find View All First 🗹 1 of 1 D La:                                                                  |
| *Effective Date:                                                                   | 05/31/2018                                                                        | 1                                                                  | Review Type:                                             | Regular 🗸                                                                                           |
| From/To Date:                                                                      |                                                                                   | 05/31/2018                                                         | Next Review Date:                                        | BI.                                                                                                 |
| Business Unit:                                                                     | ENLCG                                                                             | Enlisted CG                                                        |                                                          |                                                                                                    |
| Department:                                                                        | 046947                                                                            | PPC CALL CENTER                                                    | SECTION                                                  | Company: ACG                                                                                        |
| Job Code:                                                                          | 436093                                                                            | First Class Yeoman                                                 |                                                          | Position: 00017356                                                                                  |
| Rating Scale:                                                                      | E6 Q                                                                              | First Class PO Revie                                               | W                                                        | Scale Type:                                                                                         |
| Rating Model:                                                                      | EVAL                                                                              | Enlisted Performance                                               | e Eval                                                   | Sould Type.                                                                                         |
|                                                                                    | D                                                                                 | escription:                                                        |                                                          |                                                                                                    |
|                                                                                    | - Coorab                                                                          |                                                                    |                                                          | 📑 Inaliuda History                                                                                  |
| Save Qriketum t                                                                    |                                                                                   |                                                                    |                                                          | J Include History                                                                                   |
| E8 Senior Ch<br>E9 Master Ch<br>ENLW Enlisted E<br>Note: The Eff<br>the reason for | ief PO Review<br>ief PO Review<br>E Review Waiver<br>fective Date<br>the Enlisted | , To Date, Re<br>l Review.                                         | eview Type                                               | e and Rating Scale must                                                                             |
| Click the <b>Exc</b>                                                               | eptions tab.                                                                      | Then click                                                         | on the Val                                               | idate Employee Review                                                                               |
| Employee Review                                                                    | Reviewers CMD                                                                     | Comments Exception                                                 | ns Other                                                 | • •                                                                                                 |
| Yosemite Sam                                                                       | EMP                                                                               |                                                                    | ID: 1234567                                              | Empl Record: 0                                                                                      |
| Review Details                                                                     |                                                                                   |                                                                    |                                                          | Find   View All First 🚺 1 of 1 🚺                                                                    |
| Effective Date: 05/3                                                               | 1/2018 Enter t                                                                    | he Endorser Emplid:                                                | Last Update                                              | Timestamp:                                                                                          |
| Business Unit: ENL                                                                 |                                                                                   | ~                                                                  |                                                          | Remember to print the                                                                               |
| Last Mombor who we                                                                 | volated Poviewa                                                                   |                                                                    |                                                          | Member Counseling Report                                                                            |
|                                                                                    |                                                                                   |                                                                    |                                                          | before final submit                                                                                 |
| Validate Employee R                                                                | leview                                                                            | Final:                                                             |                                                          | Coom                                                                                                |
| Exceptions                                                                         |                                                                                   | Short Description                                                  |                                                          |                                                                                                    |
| Seq. No.                                                                           | Competency                                                                        | SHOIL DESCHDUUT                                                    |                                                          | Description                                                                                         |
| Seq. No.                                                                           | Competency                                                                        | 3non Description                                                   |                                                          | Description                                                                                         |
| If you receive<br>correct the in-<br>competencies                                  | e any warnin<br>correct data<br>as errors be                                      | g messages, i<br>previously er<br>cause they ar                    | return to the<br>ntered. The<br>re currently             | bescription<br>the Employee Review tak<br>the EER will list ALL<br>y blank. The Enlisted E          |
| If you receive<br>correct the in-<br>competencies<br>Report canno                  | e any warnin<br>correct data<br>as errors be<br>t be submitte                     | g messages, a<br>previously en<br>acause they an<br>ed until the V | return to th<br>ntered. Th<br>re currently<br>alidate En | ne Employee Review tak<br>e EER will list ALL<br>y blank. The Enlisted E<br>nployee Review identifi |

Continued

## **Procedures**,

continued

| $C^{1}$ |                                                                                                    |                                                                                                    | Action                                                                                                    |                                                                                                    |                                                                                                    |           |
|---------|----------------------------------------------------------------------------------------------------|----------------------------------------------------------------------------------------------------|----------------------------------------------------------------------------------------------------|----------------------------------------------------------------------------------------------------|----------------------------------------------------------------------------------------------------|-----------|
|         | ick the <b>Revi</b>                                                                                                    | iewers tab.                                                                                                    |                                                                                                    |                                                                                                    |                                                                                                    |           |
| E       | mployee Review                                                                                                    | Reviewers CMD <u>C</u> omments <u>E</u> xc                                                                                                    | eptions <u>O</u> ther                                                                                                    |                                                                                                    |                                                                                                    |           |
| Yo      | semite Sam                                                                                                    | EMP                                                                                                    | ID: 1234567                                                                                                    | Empl Record: 0                                                                                                    |                                                                                                    |           |
| Re      | view Details                                                                                                    |                                                                                                    |                                                                                                    | <u>Find</u> View A                                                                                                    | All First 🚺 1 of 1 🕩 Last                                                                                   |           |
| E       | ffective Date: 05/3                                                                                                    | 31/2018 Next Re                                                                                                    | view Date:                                                                                                    |                                                                                                    |                                                                                                    |           |
| B       | usiness Unit: ENL<br>ob Code: 436                                                                                                    | LCG ENLCG Salary A                                                                                                    | dministration Plan: E                                                                                                    | INL E6 10                                                                                                    |                                                                                                    |           |
| R       | teviewers                                                                                                    | 000 1111                                                                                                    |                                                                                                    | <u>Find</u> View All                                                                                                    | First 🚺 1 of 1 D Last                                                                                       |           |
|         | *Evaluation Type: Su                                                                                                    | pervisor V *Reviewer ID: 765432                                                                                                    | 1 🔍 Buggs Bu                                                                                                    | inny                                                                                                    |                                                                                                    |           |
|         | Competencies                                                                                                    | Description                                                                                                    | Ra                                                                                                    | ting Description                                                                                                    | Comments                                                                                                    |           |
| 2       | 1 EPM5A                                                                                                    | Military Bearing                                                                                                    | 6                                                                                                    | Q Excellent                                                                                                    |                                                                                                    |           |
| Ľ       | 2 EPM6A                                                                                                    | Customs, Courtesies, Traditions                                                                                                    | 5                                                                                                    | Q Above Average                                                                                                    |                                                                                                    |           |
|         | 3 EPP12A                                                                                                    | Quality of Work                                                                                                    | 4                                                                                                    | Q Average                                                                                                    |                                                                                                    |           |
| II.     | 4 EPP14A                                                                                                    | Technical Proficiency                                                                                                    | 4                                                                                                    | Q Average                                                                                                    |                                                                                                    |           |
|         | 5 EPP13A                                                                                                    | Initiative                                                                                                    | 4                                                                                                    | Q Average                                                                                                    |                                                                                                    |           |
|         | 6 EPPQ13A                                                                                                    | Decision Making Problem Solve                                                                                                    | 5                                                                                                    | Q Above Average                                                                                                    |                                                                                                    |           |
|         | Reviewer (                                                                                                    | (in most cases this is                                                                                                    | the submitte                                                                                                    | s 1s the Employe<br>r's Employee IE                                                                                                    | ee ID of the<br>D).<br>D the lookup k                                                                       | AV        |
| •       | Reviewer (<br>Competent<br>to review t<br>Conduct (I<br>Review Rating<br>1<br>2<br>3<br>4                                                                                                  | (in most cases this is<br><b>ncies</b> – Enter a Rating<br>the available choices<br>EPCONE) and the Ad<br>Description<br>Unacceptable<br>Poor<br>Below Standard<br>Average                                                                                                    | the submitte<br>g numerical v<br>to rate all co<br>dvancement l                                                                                                    | s is the Employee IE<br>r's Employee IE<br>ralue, or click or<br>mpetencies on the<br>Potential (EPRC                                                                                                  | ee ID of the<br>D).<br>n the lookup k<br>he list, except<br>C2A).                                           | ey<br>the |
| •       | Reviewer (<br>Competent<br>to review to<br>Conduct (I<br>Review Rating<br>1<br>2<br>3<br>4<br>5<br>6<br>7<br>Conduct to                                                                    | (in most cases this is<br>ncies – Enter a Rating<br>the available choices<br>EPCONE) and the Ad<br>Description<br>Unacceptable<br>Poor<br>Below Standard<br>Average<br>Above Average<br>Excellent<br>Superior<br>Use Satisfactory or United States<br>Superior                                                                                                    | wer ID. This<br>the submitte<br>g numerical v<br>to rate all co<br>dvancement l                                                                                             | s is the Employe<br>r's Employee IE<br>value, or click or<br>mpetencies on the<br>Potential (EPRC)<br>(S or U).                                                                                        | ee ID of the<br>D).<br>n the lookup k<br>he list, except<br>C2A).                                           | the       |
| •       | Reviewer (<br>Competent<br>to review t<br>Conduct (I<br>Review Rating<br>1<br>2<br>3<br>4<br>5<br>5<br>6<br>7<br>Conduct u<br>Future Po<br>are require                                     | (in most cases this is<br>ncies – Enter a Rating<br>the available choices<br>EPCONE) and the Ac<br>Description<br>Unacceptable<br>Poor<br>Below Standard<br>Average<br>Above Average<br>Excellent<br>Superior<br>use Satisfactory or Un<br>otential (EPFP1A) m                                                                                                    | wer ID. This<br>the submitte<br>g numerical v<br>to rate all co<br>dvancement l<br>nsatisfactory<br><b>ust</b> use the v                                                    | s is the Employee ID<br>r's Employee ID<br>ralue, or click or<br>mpetencies on the<br>Potential (EPRC)<br>(S or U).<br>alue of Y and co                                                                | ee ID of the<br>D).<br>In the lookup k<br>he list, except<br>C2A).                                          | ey<br>the |
|         | Reviewer (<br>Competent<br>to review th<br>Conduct (I<br>Review Rating<br>1<br>2<br>3<br>4<br>5<br>6<br>7<br>7<br>Conduct th<br>Future Poo<br>are required<br>Advancent                    | (in most cases this is<br>notes – Enter a Rating<br>the available choices<br>EPCONE) and the Ad<br>Description<br>Unacceptable<br>Poor<br>Below Standard<br>Average<br>Above Average<br>Excellent<br>Superior<br>use Satisfactory or Un<br>otential (EPFP1A) m<br>ed.                                                                                                    | wer ID. This<br>the submitte<br>g numerical v<br>to rate all co<br>dvancement l<br>nsatisfactory<br><b>ust</b> use the ve<br>eady, Not Re                                   | s is the Employee ID<br>r's Employee ID<br>ralue, or click or<br>mpetencies on th<br>Potential (EPRC<br>(S or U).<br>alue of Y and co<br>eady or Not Reco                                              | ee ID of the<br>D).<br>In the lookup k<br>he list, except<br>C2A).                                          | the       |
| •       | Reviewer (<br>Competent<br>to review th<br>Conduct (I<br>Review Rating<br>1<br>2<br>3<br>4<br>5<br>6<br>7<br>Conduct th<br>Future Po<br>are require<br>Advancent<br>or X). (unl            | (in most cases this is<br><b>ncies</b> – Enter a Rating<br>the available choices<br>EPCONE) and the Ac<br><u>Description</u><br><u>Unacceptable</u><br><u>Poor</u><br><u>Below Standard</u><br><u>Average</u><br><u>Above Average</u><br><u>Excellent</u><br><u>Superior</u><br>use Satisfactory or Un<br><b>otential</b> (EPFP1A) <b>m</b><br>ed.<br><b>nent Potential</b> use R<br>limited characters for | wer ID. This<br>the submitte<br>g numerical v<br>to rate all co<br>dvancement l<br>nsatisfactory<br><b>ust</b> use the v<br>eady, Not Re<br>comments in                     | s is the Employee ID<br>r's Employee ID<br>value, or click or<br>mpetencies on the<br>Potential (EPRC)<br>(S or U).<br>alue of Y and co<br>eady or Not Reco<br>n any of these co                       | ee ID of the<br>D).<br>In the lookup k<br>he list, except<br>C2A).<br>Domments<br>ommended (Noppetencies)   | ey<br>the |
|         | Reviewer (<br>Competent<br>to review th<br>Conduct (I<br>Review Rating<br>1<br>2<br>3<br>4<br>5<br>6<br>7<br>Conduct th<br>Future Po<br>are require<br>Advancent<br>or X). (unl<br>Conduct | (in most cases this is<br>ncies – Enter a Rating<br>the available choices<br>EPCONE) and the Ad<br>Description<br>Unacceptable<br>Poor<br>Below Standard<br>Average<br>Above Average<br>Excellent<br>Superior<br>use Satisfactory or Un<br>tential (EPFP1A) m<br>ed.<br>nent Potential use R<br>limited characters for                                                                                      | wer ID. This<br>the submitte<br>g numerical v<br>to rate all co<br>dvancement I<br>nsatisfactory<br><b>ust</b> use the v<br>eady, Not Re<br>comments in<br><b>Advanceme</b> | s is the Employee IE<br>r's Employee IE<br>value, or click or<br>mpetencies on the<br>Potential (EPRC)<br>(S or U).<br>alue of Y and con-<br>eady or Not Recon-<br>many of these con-<br>ent Potential | ee ID of the<br>D).<br>In the lookup k<br>he list, except<br>(22A).<br>Domments<br>Commended (Normetencies) | the       |

Continued

### Procedures,

continued

| Step    |                                                                                                    |                                                                                                    | Action                                                                                                    |
|---------|----------------------------------------------------------------------------------------------------|----------------------------------------------------------------------------------------------------|----------------------------------------------------------------------------------------------------|
| 6       | To review the fu                                                                                                    | Ill competency d                                                                                                    | description or enter Reviewer comments, click                                                                                                    |
| (cont)  | the note pad in t                                                                                                    | he Icon Comme                                                                                                    | ent field.                                                                                                    |
| (00110) | Competencies                                                                                                    |                                                                                                    |                                                                                                    |
|         | Seq Competency                                                                                                    | Description                                                                                                    | Rating Description Comments                                                                                                    |
|         | 1 EPM5A                                                                                                    | Military Bearing                                                                                                    | 6 Q Excellent                                                                                                    |
|         | Description: MILITAR'                                                                                                    | Y BEARING: The degree<br>a professional image that                                                                                                    | to which the member adhered to uniform and grooming standards, and at brought credit to the Coast Guard. Enforced standards for others.                                                                                                    |
|         | 2- Failed<br>address s<br>3 -<br>4 - Comp<br>brought c<br>5 -                                                                                           | to consistently adhere to<br>ubstandard performance<br>lied with and enforced uni<br>redit to the Coast Guard.                                                | uniform or grooming standards. Set poor example for others. Failed to<br>e of subordinates, if assigned.<br>hiform and grooming standards. Projected a professional image that                                                                                                    |
|         | 6 - Consis<br>Performa                                                                                                    | stently exceeded standard<br>nce of subordinates, if as                                                                                                    | ds for uniform and grooming. Inspired similar standards in others.                                                                                                    |
|         | Comment:                                                                                                    |                                                                                                    |                                                                                                    |
|         | OK Cano                                                                                                    | el                                                                                                    |                                                                                                    |
|         | <b>Comments</b> – Er<br>may enter comm<br>comments will b<br>unit may mainta<br>replaces the require<br>limited to 220 cl<br>and Advanceme              | nter any commenter<br>nents on the EEF<br>be visible on the<br>in a paper copy<br>nirement for Ada<br>d comments will<br>naracters total for<br>nt Potential. | nts for review by the rating chain. A Supervisor<br>R to be used as a counseling tool. These<br>members counseling form when printed, and the<br>of the printed form. The comments field<br>ministrative Remarks (CG-3307) submission.<br>Il be stored in Direct Access. Comments are<br>or any competency with exception of Conduct |
|         | <ul> <li>Required Comm</li> <li>Competency</li> <li>Unsatisfacto</li> <li>Not Ready o</li> <li>All employee<br/>include supp<br/>and Advance</li> </ul> | ments:<br>Rating Marks or<br>ry Conduct Mar<br>r Not Recomme<br>e reviews submi<br>orting remarks,<br>ement Potential.                                        | of 1, 2, 3 and 7<br>rk (U)<br>ended for Advancement (X or N)<br>itted on enlisted personnel, are required to<br>documenting the individual's Future Potential,                                                                                                    |
|         | When finished,                                                                                                    | click the <b>OK</b> bu                                                                                                    | itton.                                                                                                    |

Continued

### Procedures,

continued

| Step | Action                                                                                  |
|------|-----------------------------------------------------------------------------------------|
| 7    | Click the CMD Comments tab.                                                             |
|      | Employee Review         Reviewers         CMD Comments         Exceptions         Other |
|      | Yosemite Sam         EMP         ID: 1234567         Empl Record:         0             |
|      | Review Details Eind   View All First K 1 of 1 Last                                      |
|      | Effective Date: 05/31/2018 Next Review Date:                                            |
|      | Business Unit: ENLCG ENLCG Salary Administration Plan: ENL E6 10                        |
|      | Reviewers Find   View All First I 1 of 1 D Last                                         |
|      | Evaluation Type: Supervisor                                                             |
|      | Reviewer ID: 7654321 Name: Buggs Bunny                                                  |
|      | Comment: Enter comments for others in the rating chain                                  |
|      |                                                                                         |
|      |                                                                                         |
|      | Update/Add any comments for others in the rating chain. These comments will             |
| 0    | Olish the Error total                                                                   |
| ð    | Click the Exceptions tab.                                                               |
|      |                                                                                         |
|      | Yosemite sam EMP ID: 1234507 Empirecord. 0                                              |
|      | Review Details <u>Find</u> View All First 1 of 1 Last                                   |
|      | Effective Date: 05/31/2018 Enter the Endorser Emplid: Last Update Timestamp:            |
|      | Job Code: 436093 YN1 Remember to print the                                              |
|      | Last Member who updated Review:                                                         |
|      | Validate Employee Review i                                                              |
|      | Final:                                                                                  |
|      | Seq. No.         Competency         Short Description         Description               |
|      | Action: Mark the review with Evaluation Type APPROVED prior to checking Final           |
|      | 1<br>Evaluation Type=R,<br>EVALUATION Type=R,                                           |
|      |                                                                                         |
|      | Click on the Validate Employee Review button. This will generate a list of              |
|      | exceptions including action errors found on the EER. Correct any discrepancies,         |
|      | then click the Validate Employee Review button again. If an exception is                |
|      | corrected, it will not reappear on the list. Action errors must be corrected before     |
|      | the EER can be forwarded. EERs may be submitted with "information" errors.              |
|      |                                                                                         |
|      | Enter the Endorser Emplid – Enter the Endorser Employee ID for the next                 |
|      | person in the rating chain.                                                             |
|      |                                                                                         |
|      | If you are not the Approving Official, click the <b>Submit</b> button to route the EER  |
|      | to the next person in the rating chain.                                                 |

## Procedures,

continued

| Step | Action                                                                                                    |
|------|----------------------------------------------------------------------------------------------------|
| 9    | A message will display confirming the EER has been submitted/forwarded to the next person in the rating chain. If the submission message is not displayed, the EER has not been forwarded. Review the EER for any previous entries that need corrective action. |
|      | Message X                                                                                                    |
|      | The Employee Review has been submitted (30000,2)                                                                                                    |
|      | This completes the initial recording of an Employee Review.                                                                                                    |

## **Enlisted Evaluation Report Endorsements**

**Information** It is the responsibility of the Marking Official to provide additional review of the submitted Rating scores and comments assigned to the member by the Supervisor.

Direct Access allows a user to search for a member's pending Evaluation Report that requires an endorsement action or approval by a Supervisor, Marking Official, or Approver.

### **Procedures** See below.

| Step |                                                                              |                                                                                                    | Action                                                                     |                                                                 |                                     |
|------|------------------------------------------------------------------------------|----------------------------------------------------------------------------------------------------|----------------------------------------------------------------------------|-----------------------------------------------------------------|-------------------------------------|
| 1    | Select the En                                                                | ployee Review Endo                                                                                                    | orsements link f                                                           | rom the Empl                                                    | loyee Review                        |
|      | pagelet                                                                      |                                                                                                    |                                                                            |                                                                 |                                     |
|      | Employee Re                                                                  | view                                                                                                    |                                                                            |                                                                 | 8 🖬                                 |
|      | Employee Revie                                                               | WS                                                                                                    | Employee Review S                                                          | Summary                                                         |                                     |
|      | Employee Revie                                                               | w Remarks                                                                                                    | Employee Review E                                                          | Endorsements                                                    |                                     |
|      |                                                                              |                                                                                                    |                                                                            |                                                                 |                                     |
| 2    | The EER End                                                                  | lorsements page will c                                                                                                    | lisplay.                                                                   |                                                                 |                                     |
|      | My Emplo                                                                     | yee Review Endo                                                                                                    | rsements                                                                   |                                                                 |                                     |
|      | Buggs Bunny                                                                  |                                                                                                    |                                                                            |                                                                 |                                     |
|      | Endorseme                                                                    | ents Requested From Me                                                                                                    | ○ Endorsements                                                             | I Submitted                                                     |                                     |
|      | Review From Date                                                             | nte: 03/01/2018 🗊                                                                                                    |                                                                            |                                                                 |                                     |
|      |                                                                              |                                                                                                    |                                                                            | Populate                                                        | Grid Refresh                        |
|      | To view all E<br>Click the<br>Review F<br>review. I<br>3/1/2018<br>Click the | ER's submitted to the<br>Endorsements Requirom/To Date – Enter<br>In this example the sea<br>through 5/31/2018.<br>Populate Grid buttor | Marking Officia<br>ested From Me<br>the inclusive da<br>rch is for all EEI | al for review:<br>radio button<br>tes to search<br>Rs submitted | for all EERs for<br>for review from |
| 3    | All EERs sub                                                                 | mitted to this Marking                                                                                                    | g Official will di                                                         | splay.                                                          |                                     |
|      | Review Endorse                                                               | ments                                                                                                    | <u> </u>                                                                   | ind View All                                                    | First 🗳 1 of 1 💆 Last               |
|      | Empl ID                                                                      | Name                                                                                                    | Effective                                                                  | Date Detail                                                     | _                                   |
|      | 1 1234567                                                                    | Yosemite Sam                                                                                                    | 05/31/201                                                                  | 18 <u>Revie</u>                                                 | W                                   |
|      | Click the <b>Rev</b>                                                         | r <b>iew</b> link.                                                                                                    |                                                                            |                                                                 |                                     |

# Enlisted Evaluation Report Endorsements, Continued

Procedures,

continued

| Linployee Review                                                                                                    | Reviewers Civid C                                                                                                    |                                                                                                    | Oner                                                                            |                                                                                                    |                      |
|----------------------------------------------------------------------------------------------------|----------------------------------------------------------------------------------------------------|----------------------------------------------------------------------------------------------------|---------------------------------------------------------------------------------|----------------------------------------------------------------------------------------------------|----------------------|
| Yosemite Sam                                                                                                    | EMP                                                                                                    | ID:                                                                                                    | 123456                                                                          | 7 Empl Recor                                                                                                    | rd: 0                |
| Review Details                                                                                                    |                                                                                                    | *1                                                                                                    |                                                                                 | Find                                                                                                    | View All First       |
| Effective Date:                                                                                                    | 05/31/2018                                                                                                    | Rev                                                                                                    | view Type:                                                                      | Regular                                                                                                    | ✓                    |
| From/To Date:                                                                                                    | 3                                                                                                    | 05/31/2018 💌 Nex                                                                                                    | t Review Da                                                                     | ate:                                                                                                    | 31                   |
| Business Unit:                                                                                                    | ENLCG                                                                                                    | Enlisted CG                                                                                                    |                                                                                 |                                                                                                    |                      |
| Department:                                                                                                    | 046947                                                                                                    | PPC CALL CENTER SE                                                                                                    | ECTION                                                                          | Company:                                                                                                    | ACG                  |
| Job Code:                                                                                                    | 436093                                                                                                    | First Class Yeoman                                                                                                    |                                                                                 | Position:                                                                                                    | 00017356             |
| Rating Scale:                                                                                                    | E6 🔍                                                                                                    | First Class PO Review                                                                                                    |                                                                                 | Scale Type:                                                                                                    |                      |
| Rating Model:                                                                                                    | EVAL                                                                                                    | Enlisted Performance E                                                                                                    | val                                                                             |                                                                                                    |                      |
| U U                                                                                                    | D                                                                                                    | escription:                                                                                                    |                                                                                 |                                                                                                    |                      |
| Save @Return                                                                                                    | to Search ENotify                                                                                                    | History button to                                                                                                    | o allow                                                                         | any change                                                                                                    | es to the            |
| Save Return<br>Ou must clic<br>Lick the <b>Revi</b><br>he Marking (<br>Employee Review<br>(osemite Sam<br>Review Details                                                                                                    | to Search ÈNotify<br>k the Correct I<br>iewers tab.<br>Official must c<br>Reviewers CMD Comm<br>EMP                                                                                                    | History button to<br>omplete the Rev<br>nents Exceptions Othe<br>ID: 12:                                                                       | o allow<br>iewers<br><sup>r</sup><br><sup>34567</sup> E                         | any change<br>Section.                                                                                                    | History Es to the    |
| Save Return<br>Tou must clic.<br>Cou must clic.<br>Click the <b>Rev</b> in<br>the Marking (<br>Employee Review)<br>Cosemite Sam<br>Review Details<br>Effective Date: 05/<br>Business Unit: EN<br>Job Code: 436<br>Reviewers<br>*Evaluation Type: M                                                                                                    | to Search ÈNotify<br>k the Correct D<br>iewers tab.<br>Official must c<br>Reviewers CMD comm<br>EMP<br>31/2018<br>LCG ENLCG<br>5093 YN1<br>ark/Rpt ✓ *Reviewer                                                                                   | History button to<br>omplete the Rev<br>nents Exceptions Othe<br>ID: 12:<br>Next Review Date:<br>Salary Administration Pl                      | o allow<br>iewers<br>r<br>34567 E<br>lan: ENL E                                 | any change<br>Section.<br>mpl Record: 0<br>6 10<br><u>Find</u>                                                                                                    | History              |
| Save Return<br>You must clic.<br>Click the Revi<br>The Marking (<br>Employee Review<br>Cosemite Sam<br>Review Details<br>Effective Date: 05/<br>Business Unit: EN<br>Job Code: 436<br>Reviewers<br>*Evaluation Type: M<br>Competences                                                                                                    | to Search ÈNotify<br>k the Correct D<br>iewers tab.<br>Official must c<br>Reviewers CMD comm<br>EMP<br>31/2018<br>LCG ENLCG<br>5093 YN1<br>ark/Rpt ✓ *Reviewer1                                                                                  | History button to<br>omplete the Rev<br>ents Exceptions Othe<br>ID: 12:<br>Next Review Date:<br>Salary Administration Pl                       | o allow<br>iewers<br>r<br>34567 E<br>lan: ENL E<br>ghorn Leghc                  | any change<br>Section.<br>mpl Record: 0<br>E 10<br>Encember<br>Innovember<br>Innovember                                                                                                    | History              |
| Save Return<br>Cou must clic:<br>Click the Revi<br>he Marking (<br>Employee Review<br>Cosemite Sam<br>Review Details<br>Effective Date: 05/<br>Business Unit: EN<br>Job Code: 436<br>Reviewers<br>*Evaluation Type: M<br>Competencies<br>Seq Competency<br>1 EPM5A                                                                                                    | to Search ÈNotify<br>k the Correct D<br>iewers tab.<br>Official must c<br>CMD Comm<br>EMP<br>31/2018<br>LCG ENLCG<br>8093 YN1<br>ark/Rpt ✓ *Reviewer<br>Description<br>Military Bearing                                                          | History button to<br>omplete the Rev<br>ients Exceptions Othe<br>ID: 12:<br>Next Review Date:<br>Salary Administration Pl                      | o allow<br>iewers<br>r<br>34567 E<br>lan: ENL E<br>ghorn Legho                  | any change<br>Section.<br>mpl Record: 0<br>E<br>6 10<br>Encoder<br>Secciption<br>Excellent                                                                                                    | History              |
| Save Return<br>Cou must clic:<br>Click the Revi<br>Che Marking (Consente Sam<br>Review Details<br>Effective Date: 05/<br>Business Unit: EN<br>Job Code: 436<br>Reviewers<br>*Evaluation Type:<br>Seg Competencies<br>Seg Competency<br>1 EPM5A<br>2 EPM6A                                                                                                    | k the Correct I<br>iewers tab.<br>Official must c<br>Reviewers CMD comm<br>EMP<br>31/2018<br>LCG ENLCG<br>3093 YN1<br>ark/Rpt ♥ *Reviewer<br>Military Bearing<br>Customs, Courtesies                                                             | History button to<br>omplete the Rev<br>ents Exceptions Othe<br>ID: 12:<br>Next Review Date:<br>Salary Administration Pl<br>ID: 1111111 Q Fou  | o allow<br>iewers<br>r<br>34567 E<br>an: ENL E<br>ghorn Legho<br>6 Q 1<br>5 Q 1 | any change<br>Section.<br>mpl Record: 0<br>E<br>6 10<br>E<br>Secription<br>Excellent<br>Above Average                                                                                                    | ind   View All First |
| Save Return<br>Tou must clic.<br>Cou must clic.<br>Cou must clic.<br>Cou must clic.<br>Cou must clic.<br>Courrel of the Marking (Courrel<br>Employee Review)<br>Cosemite Sam<br>Review Details<br>Effective Data: 05/<br>Business Unit: EN<br>Job Code: 438<br>Reviewers<br>*Evaluation Type: Courrel<br>Competencies<br>Seq Competency<br>1 EPM5A<br>2 EPM6A<br>3 EPP12A | to Search ÈNotify<br>k the Correct D<br>iewers tab.<br>Official must c<br>Reviewers CMD comm<br>EMP<br>31/2018<br>LCG ENLCG<br>5093 YN1<br>ark/Rpt ♥ *Reviewer<br>Description<br>Military Bearing<br>Customs, Courtesies<br>Quality of Work      | History button to<br>omplete the Rev<br>nents Exceptions Othe<br>ID: 12:<br>Next Review Date:<br>Salary Administration Pl<br>ID: 1111111 Q Fou | o allow<br>iewers<br>44567 E<br>lan: ENL E<br>ghorn Legho<br>Eating J<br>6 1    | any change<br>Section.<br>Section.<br>mpl Record: 0<br>E<br>56 10<br>E<br>56 10<br>End<br>Find<br>End<br>End<br>End<br>End<br>End<br>End<br>End<br>E                                                                                                    | History              |
| Save Return<br>Cou must clic.<br>Cou must clic.<br>Cou must clic.<br>Cou must clic.<br>Cou must clic.<br>Coursel and Course<br>Cosemite Sam<br>Review Details<br>Effective Date: 05/<br>Business Unit: EN<br>Job Code: 436<br>Reviewers<br>*Evaluation Type: M<br>Competencies<br>Seq Competency<br>1 EPM5A<br>2 EPM6A<br>3 EPP12A<br>4 EPP14A                            | k the Correct I<br>iewers tab.<br>Official must c<br>Reviewers CMD comm<br>EMP<br>31/2018<br>LCG ENLCG<br>5093 YN1<br>ark/Rpt ✓ *Reviewer<br>Description<br>Military Bearing<br>Customs, Courtesies<br>Quality of Work<br>Technic al Proficiency | History button to<br>omplete the Rev<br>nents Exceptions Othe<br>ID: 12:<br>Next Review Date:<br>Salary Administration PI                      | o allow<br>iewers<br>44567 E<br>an: ENL E<br>ghorn Leght                        | any change<br>Section.<br>Section.<br>mpl Record: 0<br>Find<br>if 10<br>Find<br>if 20<br>Find<br>if 20 | History              |

# Enlisted Evaluation Report Endorsements, Continued

Procedures,

continued

| Step   | Action                                                                                                    |
|--------|----------------------------------------------------------------------------------------------------|
| 5      | Employee Review Reviewers CMD Comments Exceptions Other                                                                                                    |
| (cont) | Yosemite Sam EMP ID: 1234567 Empl Record: 0                                                                                                    |
| ` '    | Review Details Find   View All First 🚺 1 of 1 🗋 Last                                                                                                    |
|        | Effective Date: 05/31/2018 Next Review Date:                                                                                                    |
|        | Business Unit: ENLCG ENLCG Salary Administration Plan: ENL E6 10                                                                                                    |
|        | Reviewers Find   View All First I 1 of 1 I Last                                                                                                    |
|        | *Evaluation Type: Mark/Rpt 🗸 *Reviewer ID: 1111111 Q Foghorn Leghorn                                                                                                    |
|        | Competencies                                                                                                    |
|        | Seq         Competency         Description         Rating         Description         Comments           1         EPM5A         Military Bearing         6         Evcellant         IIII                     |
|        |                                                                                                    |
|        | 2 EPHIOA Customs, countesies, nautions J Q Above Average                                                                                                    |
|        | 4 CDDdda                                                                                                    |
|        | 4 EPP14A Technical Proticiency                                                                                                    |
|        | Enter the numeric <b>Rating</b> assigned by the Marking Official.                                                                                                    |
|        | Use the numeric values to rate all competencies on the list, except for the                                                                                                    |
|        | Conduct (EPCONE) and the Future and Advancement Potential (EPRC2A). For                                                                                                    |
|        | Conduct, use Satisfactory or Unsatisfactory (S or U). For the Advancement                                                                                                    |
|        | Potential, use Not Recommended, Ready or Not Ready (N, R or X).                                                                                                    |
|        |                                                                                                    |
|        | To review the full competency description or enter/modify Reviewer comments,                                                                                                    |
|        | click the lcon in the <b>Comments</b> field.                                                                                                    |
|        | The Marking Official may enter comments (limited to 220 characters total) on the                                                                                                    |
|        | EER to be used as a counseling tool. These comments will be visible on the                                                                                                    |
|        | members counseling form when printed, and the unit may maintain a paper copy                                                                                                    |
|        | of the printed form. The comments field replaces the requirement for                                                                                                    |
|        | Administrative Remarks (CG-3307) submission Only the required comments                                                                                                    |
|        | will be stored in Direct Access.                                                                                                    |
|        | Description: Performance Factor<br>PROFESSIONAL/SPECIALTY KNOWLEDGE<br>The degree to which the member demonstrated technical competency and proficiency for rating or special<br>assignment.                   |
|        | 2 Marginal knowledge of rating or special assignment. Experienced difficulty in demonstrating proficiency. Failed to maintain qualifications. Did not demonstrate knowledge of policies and procedures.        |
|        | 4 Demonstrated good knowledge of policies and procedures. Had total understanding of routine concepts of rating or special assignment. Solved everyday problems encountered in completing most assigned tasks. |
|        |                                                                                                    |
|        |                                                                                                    |
|        | Comment:                                                                                                    |
|        |                                                                                                    |
|        | OK Cancel                                                                                                    |
|        | When finished click the <b>OK</b> button.                                                                                                    |

# Enlisted Evaluation Report Endorsements, Continued

## Procedures,

continued

| Step | Action                                                                                                   |
|------|----------------------------------------------------------------------------------------------------|
| 6    | Click the CMD Comments tab.                                                                              |
|      | Employee Review         Reviewers         CMD Comments         Exceptions         Other                  |
|      | Yosemite Sam EMP ID: 1234567 Empl Record: 0                                                              |
|      | Review Details                                                                                           |
|      | Effective Date: 05/31/2018 Next Review Date:                                                             |
|      | Business Unit: ENLCG ENLCG Salary Administration Plan: ENL E6 10                                         |
|      | Job Code: 436093 YN1<br>Poviowers                                                                        |
|      |                                                                                                    |
|      | Evaluation Type: Mark/Rpt                                                                                |
|      | Enter comments for others in the rating chain                                                            |
|      | Comment:                                                                                                 |
|      |                                                                                                    |
|      | Undate any comments for others in the rating chain. These comments will be                               |
|      | maintained in Direct Access                                                                              |
| 7    | Click the <b>Exceptions</b> tab                                                                          |
| ,    | Employee Reviewers CMD Comments Exceptions Other                                                         |
|      | Yosemite Sam EMP ID: 1234567 Empl Record: 0                                                              |
|      | Review Details                                                                                           |
|      | Effective Date: 05/31/2018 Enter the Endorser Emplid: Last Update Timestamp: 12/19/2017 8:01:25.000000AM |
|      | Business Unit: ENLCG ENLCG 1111111 Q Foghorn Leghorn                                                     |
|      | Job Code: 436093 YN1 Remember to print the Member Counseling Report                                      |
|      | Last Member who updated Review: 7654321 Bunny, Buggs before final submit                                 |
|      | Validate Employee Review Einal:                                                                          |
|      | Exceptions                                                                                               |
|      | Seq. No. Competency Short Description Description                                                        |
|      | 1 ACtion, Mark the review with Evaluation Type<br>APPROVED prior to checking Final.                      |
|      | Evaluation Type=R,<br>REVIEWER_ID=1111279                                                                |
|      |                                                                                                    |
|      | Click on the Velidete Employee Deview bytten. This will concrete a list of                               |
|      | Click on the <b>Valuate Employee Review</b> button. This will generate a list of                         |
|      | exceptions including action errors found on the EEK. Correct any discrepancies,                          |
|      | then click the validate Employee Review button again. If an exception is                                 |
|      | corrected, it will not reappear on the list. Action errors must be corrected before                      |
|      | the EER can be forwarded. EERs may be submitted with "information" errors.                               |
|      |                                                                                                    |
|      | Enter the Endorser Emplid – Enter the Employee ID for the next person in the                             |
|      | rating chain.                                                                                            |
|      |                                                                                                    |
|      | Click the <b>Submit</b> button to route the EER.                                                         |

## **Enlisted Evaluation Report Approval**

**Introduction** It is the responsibility of the Approving Official to provide additional review of the submitted Rating scores and comments assigned to the member by the Marking Official.

Direct Access allows a user to search for a member's pending Enlisted Evaluation Report that requires an endorsement action or approval by a Supervisor, Marking Official, or Approver.

### **Procedures** See below.

| Step |                                          | Action                                        |  |  |  |
|------|------------------------------------------|-----------------------------------------------|--|--|--|
| 1    | Select the Employee Review Endors        | ements link from the Employee Review          |  |  |  |
|      | pagelet                                  |                                               |  |  |  |
|      | Employee Review                          |                                               |  |  |  |
|      | Employee Reviews                         | Employee Review Summary                       |  |  |  |
|      | Employee Review Remarks                  | Employee Review Endorsements                  |  |  |  |
|      |                                          |                                               |  |  |  |
| 2    | The EER Endorsements page will dis       | play.                                         |  |  |  |
|      | My Employee Review Endorsem              | ents                                          |  |  |  |
|      | Foghorn Leghorn                          |                                               |  |  |  |
|      | Endorsements Requested From Me     O En  | dorsements I Submitted                        |  |  |  |
|      | - · · · · · · · · · · · · · · · · · · ·  |                                               |  |  |  |
|      | Review From Date: 05/01/2018             |                                               |  |  |  |
|      | Review To Date: 05/31/2018               | Populate Grid Refresh                         |  |  |  |
|      | Review Endorsements                      | Find   View All   🖾   🛗 First 🚺 1 of 1 🖸 Last |  |  |  |
|      | Empl ID Name                             | Effective Date Detail                         |  |  |  |
|      | 1 1234567 Yosemite Sam                   | 05/31/2018 <u>Review</u>                      |  |  |  |
|      |                                          |                                               |  |  |  |
|      | To view all EERs submitted to the Ap     | pproving Official for review:                 |  |  |  |
|      | • Click the Endorsements Request         | ted From Me radio button                      |  |  |  |
|      | • <b>Review From/To Date</b> – Enter th  | is formall EED $= 2/1/2018 = 05/21/2018$      |  |  |  |
|      | search. In this example the search       | 1 18 for all EERS 3/1/2018 - 05/31/2018       |  |  |  |
| 2    | • Click the <b>Populate Grid</b> button. | Official will display                         |  |  |  |
| 3    | All EEK's sublitted to this Marking      | Official will display.                        |  |  |  |
|      |                                          | Find View All III First II 1 of 1 II Last     |  |  |  |
|      | Empi ID Name                             | Effective Date Detail                         |  |  |  |
|      | 1 1234567 Yosemite Sam                   | 05/31/2018 Review                             |  |  |  |
|      |                                          |                                               |  |  |  |
|      | Click the <b>Review</b> link.            |                                               |  |  |  |

# Enlisted Evaluation Report Approval, Continued

Procedures,

continued

| The EER will                                                                                                    | display                                                                                                    |                                                                                                    | /11                                                                                                    |                       |                              |
|----------------------------------------------------------------------------------------------------|----------------------------------------------------------------------------------------------------|----------------------------------------------------------------------------------------------------|----------------------------------------------------------------------------------------------------|-----------------------|------------------------------|
| Employee Review                                                                                                    | Reviewers CMD Co                                                                                                    | mments Exceptions                                                                                                    | 5                                                                                                    |                       |                              |
| Verenite Com                                                                                                    |                                                                                                    |                                                                                                    | ID: 1004567                                                                                                    | Email Deserve         |                              |
| Yosemite Sam                                                                                                    | EMP                                                                                                    |                                                                                                    | ID: 1234567                                                                                                    | Empi Record           | I: U                         |
| Review Details                                                                                                    | 05/04/0040                                                                                                    | 1                                                                                                    |                                                                                                    | Find                  | View All First 🔽 1 of        |
| *Effective Date:                                                                                                    | 05/31/2018                                                                                                    | F                                                                                                    | Review Type:                                                                                                    | Regular               |                              |
| From/To Date:                                                                                                    | 31                                                                                                    | 05/31/2018 B                                                                                                    | Next Review Date:                                                                                                    |                       | 31                           |
| Business Unit:                                                                                                    | ENLCG                                                                                                    | Enlisted CG                                                                                                    |                                                                                                    |                       |                              |
| Department:                                                                                                    | 046947                                                                                                    | PPC CALL CENTER                                                                                                    | SECTION                                                                                                    | Company:              | ACG                          |
| Job Code:                                                                                                    | 436093                                                                                                    | First Class Yeoman                                                                                                    |                                                                                                    | Position:             | 00017356                     |
| Rating Scale:                                                                                                    | E6 Q                                                                                                    | First Class PO Revie                                                                                                    | èw.                                                                                                    | Scale Type:           |                              |
| Rating Model:                                                                                                    | EVAI                                                                                                    | Enlisted Performance                                                                                                    | e Eval                                                                                                    |                       |                              |
|                                                                                                    | De                                                                                                    | escription:                                                                                                    |                                                                                                    |                       |                              |
| You must click                                                                                                    | k the <b>Correct I</b>                                                                                                    | History button                                                                                                    | to allow an                                                                                                    | y changes             | s to the EER                 |
| You must clic<br>Click the <b>Revi</b><br>The Approvin<br>Employee Review Review Review Details                                                                                                    | k the <b>Correct I</b><br>iewers tab.<br>g Official must<br>viewers CMD <u>comments</u><br>EMP                                                                                                    | <b>History</b> button<br>complete the<br>Exceptions<br>ID: 1234:                                                                             | to allow an<br>Reviewers S<br>567 Empl Record:                                                                                                    | y changes<br>Section. |                              |
| You must clic<br>Click the <b>Revi</b><br>The Approvin<br>Employee Review Review Review Details<br>Effective Date: 05/3                                                                                                    | k the Correct I<br>iewers tab.<br>g Official must<br>EMP                                                                                                    | History button<br>complete the<br>Exceptions<br>ID: 12342<br>Next Review Date:                                                               | to allow an<br>Reviewers S                                                                                                    | y changes<br>Section. |                              |
| You must click<br>Click the <b>Revi</b><br>The Approvin<br>Employee Review Review Review Details<br>Effective Date: 05/3<br>Business Unit: ENL                                                                                                    | k the Correct I<br>iewers tab.<br>g Official must<br>EMP<br>1/2018<br>CG ENLCG                                                                                                    | History button<br>complete the<br>Exceptions<br>ID: 12343<br>Next Review Date:<br>Salary Administration Plan                                 | to allow an<br>Reviewers S<br>567 Empl Record:<br>: ENL E6 10                                                                                           | y changes<br>Section. | S to the EER                 |
| You must click<br>Click the Revi<br>The Approving<br>Employee Review Review Details<br>Effective Date: 05/3<br>Business Unit: ENL<br>Job Code: 4360<br>Reviewers                                                                                                    | k the Correct I<br>iewers tab.<br>g Official must<br>cMP<br>1/2018<br>CG ENLCG<br>193 YN1                                                                                                    | History button<br>complete the<br>Exceptions<br>ID: 1234<br>Next Review Date:<br>Salary Administration Plan                                  | to allow an<br>Reviewers S<br>567 Empl Record:<br>: ENL E6 10                                                                                           | y changes<br>Section. | S to the EER                 |
| You must click<br>Click the Revie<br>The Approvin<br>Employee Review<br>Yosemite Sam<br>Review Details<br>Effective Date: 05/3<br>Business Unit: ENL<br>Job Code: 4360<br>Reviewers<br>*Evaluation Type: App                                                                                                    | k the Correct I<br>iewers tab.<br>g Official must<br>viewers CMD comments<br>EMP<br>1/2018<br>CG ENLCG<br>193 YN1                                                                                                    | Listory button<br>complete the<br>Exceptions<br>ID: 1234<br>Next Review Date:<br>Salary Administration Plan                                  | to allow an<br>Reviewers S<br>567 Empl Record:<br>: ENL E6 10<br>prn Leghorn                                                                            | y changes<br>Section. | Eind   View All First 1 of 1 |
| You must click<br>Click the Revi<br>The Approvin<br>Employee Review Review Review Details<br>Effective Date: 05/3<br>Business Unit: ENL<br>Job Code: 4360<br>Reviewers<br>*Evaluation Type: App<br>Competencies                                                                                                    | k the Correct I<br>iewers tab.<br>g Official must<br>viewers CMD comments<br>EMP<br>1/2018<br>CG ENLCG<br>193 YN1<br>vroved * *Reviewer ID:                                                                                                    | History button<br>complete the<br>Exceptions<br>ID: 1234:<br>Next Review Date:<br>Salary Administration Plan<br>111111 Q Foghc               | to allow an<br>Reviewers S<br>567 Empl Record:<br>: ENL E6 10<br>orn Leghorn                                                                            | y changes<br>Section. | S to the EER                 |
| You must click<br>Click the Revi<br>The Approvin<br>Employee Review Review Review Details<br>Effective Date: 05/3<br>Business Unit: ENL<br>Job Code: 4360<br>Reviewers<br>*Evaluation Type: App<br>Competencies<br>Sea Competency<br>1 EPM5A                                                                                             | k the Correct I<br>iewers tab.<br>g Official must<br>Viewers CMD comments<br>EMP<br>1/2018<br>CG ENLCG<br>1/2018<br>CG ENLCG<br>1/2018<br>CG ENLCG<br>Particle CG<br>Particle | History button<br>complete the<br>Exceptions<br>ID: 12343<br>Next Review Date:<br>Salary Administration Plan                                 | to allow an<br>Reviewers S<br>567 Empl Record:<br>: ENL E6 10<br>orn Leghorn<br>Rating Description<br>6 G Excellent                                     | y changes<br>Section. | s to the EER                 |
| You must click<br>Click the Revi<br>The Approvin<br>Employee Review Review Review Details<br>Effective Date: 05/3<br>Business Unit: ENLL<br>Job Code: 4360<br>Reviewers<br>*Evaluation Type: App<br>Competencies<br>Sea Competencies<br>Sea Competencies<br>Sea Competencies<br>Sea Competencies<br>Sea Competencies<br>Sea Competencies | k the Correct I<br>iewers tab.<br>g Official must<br>EMP<br>1/2018<br>CG ENLCG<br>1/2018<br>CG ENLCG<br>P3 YN1<br>roved *Reviewer ID:<br>Description<br>Military Bearing<br>Customs, Courtesies, Trac                                                                                                    | History button<br>complete the<br>Exceptions<br>ID: 1234:<br>Next Review Date:<br>Salary Administration Plan<br>1111111 	 Foghc<br>Hitions   | to allow an<br>Reviewers S<br>567 Empl Record:<br>: ENL E6 10<br>orn Leghorn<br>Rating Description<br>6 Excellent<br>5 Above Averac                     | y changes<br>Section. | s to the EER                 |
| You must clic<br>Click the Revi<br>The Approvin<br>Employee Review Review Details<br>Effective Date: 05/3<br>Business Unit: ENL<br>Job Code: 4360<br>Reviewers<br>*Evaluation Type: App<br>Competencies<br>Sea Competency<br>1 EPM5A<br>2 EPM6A<br>3 EPP12A                                                                              | k the Correct I<br>iewers tab.<br>g Official must<br>viewers CMD comments<br>EMP<br>1/2018<br>CG ENLCG<br>193 YN1<br>roved * Reviewer ID:<br>Description<br>Military Bearing<br>Customs, Courtesies, Trac<br>Quality of Work                                                                                                    | History button<br>complete the<br>Exceptions<br>ID: 1234:<br>Next Review Date:<br>Salary Administration Plan<br>1111111 C Foghce<br>fittions | to allow an<br>Reviewers S<br>567 Empl Record:<br>: ENL E6 10<br>507 Leghorn<br>Rating Description<br>6 Q Excellent<br>5 Q Above Average<br>4 Q Average | y changes<br>Section. |                              |
| You must click<br>Click the Revi<br>The Approving<br>Employee Review Review Details<br>Effective Date: 05/3<br>Business Unit: ENL<br>Job Code: 4360<br>Reviewers<br>*Evaluation Type: App<br>Competencies<br>Sea Competency<br>1 EPM5A<br>2 EPM6A                                                                                        | k the Correct I<br>iewers tab.<br>g Official must<br>viewers CMD comments<br>EMP<br>1/2018<br>CG ENLCG<br>1/2018<br>CG ENLCG<br>93 YN1<br>roved * *Reviewer ID:<br>Description<br>Military Bearing<br>Customs, Courtesies, Trac                                                                                                    | Listory button<br>complete the<br>Exceptions<br>ID: 1234:<br>Next Review Date:<br>Salary Administration Plan<br>1111111 C Foghce<br>fittions | to allow an<br>Reviewers S<br>567 Empl Record:<br>: ENL E6 10<br>orn Leghorn<br>Rating Description<br>6 Q Excellent<br>5 Q Above Average                | y changes<br>Section. | End   View All First 1 Co    |

# Enlisted Evaluation Report Approval, Continued

## Procedures,

continued

| Step | Action                                                                                                    |
|------|----------------------------------------------------------------------------------------------------|
| 6    | Complete the <b>Competencies</b> section.                                                                                                    |
|      | Employee Review Reviewers CMD Comments Exceptions                                                                                                    |
|      | Yosemite Sam EMP ID: 1234567 Empl Record: 0                                                                                                    |
|      | Review Details                                                                                                    |
|      | Effective Date: 05/31/2018 Next Review Date:                                                                                                    |
|      | Business Unit: ENLCG ENLCG Salary Administration Plan: ENL E6 10                                                                                                    |
|      | Sob Code: 436093 YN1<br>Reviewers Find   View All First K 1 of 1 Last                                                                                                    |
|      | *Evaluation Type: Approved V *Reviewer ID: 1111111 Q Foghorn Leghorn                                                                                                    |
|      | Competencies                                                                                                    |
|      | Seg Competency Description Description Comments                                                                                                    |
|      |                                                                                                    |
|      | 2 EPWIGA Customis, countesies, fraditions 5 Q Adove Average                                                                                                    |
|      | 3 EPP12A Quality of Work 4 Q Average                                                                                                    |
|      | 4 EPP14A Technical Proficiency 4 Q Average                                                                                                    |
|      | Enter the numeric <b>Rating</b> assigned by the Approving Official.                                                                                                    |
|      | (EDCONE) and the A drama amount Detention (EDDCOA). Ear Conduct                                                                                                    |
|      | (EPCONE) and the Advancement Potential (EPRC2A). For Conduct, use                                                                                                    |
|      | Satisfactory or Unsatisfactory (S or U). For the Advancement Potential, use Not                                                                                                    |
|      | Recommended, Ready or Not Ready (N, R or X). For Future Potential (EPFP1A)                                                                                                    |
|      | use Y (comments are required)                                                                                                    |
|      | use i (comments die required).                                                                                                    |
|      | To review the full competency description or enter/modify Reviewer comments                                                                                                    |
|      | alick the Joon in the <b>Commonts</b> field                                                                                                    |
|      | chek uie icoli ili uie <b>Comments</b> field.                                                                                                    |
|      | The Approving Official may enter comments which can be used as a counseling                                                                                                    |
|      | The Approving Official may effect comments which can be used as a counseling                                                                                                    |
|      | tool. These comments will be visible on the member's counseling form when                                                                                                    |
|      | printed. The Comment field replaces the requirement for Administrative Remarks                                                                                                    |
|      | (CG-3307) submission. All comments will be maintained in Direct Access.                                                                                                    |
|      | Description: Performance Factor<br>PROFESSIONAL/SPECIALTY KNOWLEDGE<br>The degree to which the member demonstrated technical competency and proficiency for rating or special<br>assignment.                   |
|      | 2 Marginal knowledge of rating or special assignment. Experienced difficulty in demonstrating proficiency. Failed to maintain qualifications. Did not demonstrate knowledge of policies and procedures.        |
|      | ▲ Demonstrated good knowledge of policies and procedures. Had total understanding of routine concepts of rating or special assignment. Solved everyday problems encountered in completing most assigned tasks. |
|      |                                                                                                    |
|      |                                                                                                    |
|      | Comment:                                                                                                    |
|      | OK Cancel                                                                                                    |
|      |                                                                                                    |
|      | When finished click the <b>OK</b> button.                                                                                                    |

# Enlisted Evaluation Report Approval, Continued

Procedures,

continued

| Step | Action                                                                                                    |
|------|----------------------------------------------------------------------------------------------------|
| 7    | Click the <b>Exceptions</b> tab.                                                                                                    |
|      | Employee Review Reviewers CMD Comments Exceptions Other                                                                                                    |
|      | Yosemite Sam EMP ID: 1234567 Empl Record: 0                                                                                                    |
|      | Review Details                                                                                                    |
|      | Effective Date: 05/31/2018 Enter the Endorser Emplid: Last Update Timestamp: 12/19/2017 8:01:25.000000AM                                                                          |
|      | Business Unit: ENLCG ENLCG                                                                                                    |
|      | Job Code: 436093 YN1 Remember to print the<br>Member Counseling Report                                                                                                    |
|      | Last Member who updated Review: 7654321 Bunny, Buggs before final submit                                                                                                    |
|      | Validate Employee Review Einal:                                                                                                    |
|      | Exceptions                                                                                                    |
|      | Seq. No.         Competency         Short Description         Description           Asian Mark the station with Evolution Type         Asian Mark the station with Evolution Type |
|      | 1 ACtion. Mark the review with Evaluation Type<br>APPROVED prior to checking Final.                                                                                               |
|      | Evaluation Type=R,<br>REVIEWER_ID=1111279                                                                                                    |
|      |                                                                                                    |
|      | Click the Validate Employee Review button. This will generate a list of                                                                                                    |
|      | exceptions, including errors found on the EER. All errors must be correct before                                                                                                  |
|      | the EER can be marked "Final" with the exception of "information" errors.                                                                                                    |
| 8    | When the EER is complete, the Member Counseling Report should be printed.                                                                                                    |
|      | <u>Employee Review <u>Reviewers</u> CMD <u>Comments</u> Exceptions</u>                                                                                                    |
|      | Yosemite Sam EMP ID: 1234567 Empl Record: 0                                                                                                    |
|      | Review Details Find   View All First K 1 of 1 D Last                                                                                                    |
|      | Effective Date: 05/31/2018 Enter the Endorser Emplid: Last Update Timestamp: 12/19/2017 8:39:39.000000AM                                                                          |
|      | Business Unit: ENLCG ENLCG                                                                                                    |
|      | Job Code: 436093 YN1 Member Counseling Report                                                                                                    |
|      | Last Member who updated Review: 1111111 Leghorn, Foghorn before final submit                                                                                                    |
|      | Validate Employee Review                                                                                                    |
|      | Exceptions                                                                                                    |
|      | Seq. No. Competency Short Description Description                                                                                                    |
|      |                                                                                                    |
|      | 🗍 Save 🛛 🕅 Return to Search 🔄 Notify                                                                                                    |
|      | After the FER has been verified by an Approving Official the Member                                                                                                    |
|      | Counseling Report should be printed. The report will identify all ratings assigned                                                                                                |
|      | to each Competency with the Reviewer Comments requiring signature by the                                                                                                    |
|      | command and the member.                                                                                                    |
|      |                                                                                                    |
|      | After the member is counseled and signs the report, check the Final check box and                                                                                                 |
|      | click the <b>Submit</b> button.                                                                                                    |
|      | The EER will be reviewed by PPC (ADV). Once PPC completes the processing                                                                                                    |
|      | the review will become available to the member through the Direct Access Self                                                                                                    |
|      | Service menu                                                                                                    |
|      | Service menu.                                                                                                    |

## **Member Counseling Report**

**Introduction** All Command users have access to view/print all EERs previously entered into Direct Access.

**Procedures** See below.

| Step |                                |                          | Action                       |                         |
|------|--------------------------------|--------------------------|------------------------------|-------------------------|
| 1    | Select the Employee R          | Review Rema              | a <b>rks</b> link from the E | mployee Review pagelet. |
|      | Employee Review                |                          |                              | 8 🗖                     |
|      | Employee Reviews               |                          | Employee Review S            | <u>ummary</u>           |
|      | Employee Review Rem            | arks                     | Employee Review E            | ndorsements             |
| 2    | Enter the members <b>Em</b>    | <b>nl ID</b> and cl      | ick the <b>Search</b> butto  | <u>)n</u> .             |
| -    | Review History                 |                          |                              | /                       |
|      | Enter any information you have | ve and click Sea         | rch. Leave fields blank for  | a list of all values.   |
|      | Find an Existing Value         |                          |                              |                         |
|      | Maximum number of rows to      | return (up to 300        | ): 300                       |                         |
|      | Empl ID:                       | begins with $\checkmark$ | 1234567                      |                         |
|      | Empl Record:                   | = 🗸                      |                              |                         |
|      | Name:                          | begins with $\checkmark$ |                              |                         |
|      | Last Name:                     | begins with $\checkmark$ |                              |                         |
|      | Second Last Name:              | begins with $\checkmark$ |                              |                         |
|      | Alternate Character Name:      | begins with $\checkmark$ |                              |                         |
|      | Middle Name:                   | begins with $\checkmark$ |                              |                         |
|      | Business Unit:                 | begins with $\checkmark$ | ENLCG                        |                         |
|      | Department Set ID:             | begins with $\checkmark$ | 00010                        |                         |
|      | Department:                    | begins with $\checkmark$ |                              |                         |
|      | Correct History Ca             | se Sensitive             |                              |                         |
|      | Search Clear Ba                | sic Search 🛃             | Save Search Criteria         |                         |
|      |                                |                          |                              |                         |

# Member Counseling Report, Continued

## Procedures,

continued

| Step |                                                                                     |                            | A                | ction             |               |                             |
|------|-------------------------------------------------------------------------------------|----------------------------|------------------|-------------------|---------------|-----------------------------|
| 3    | Member's Enlisted Evaluations will display with the most current listed first. This |                            |                  |                   |               |                             |
|      | member has 20 I                                                                     | EERs recorde               | ed in Direct     | Access.           |               |                             |
|      | Employee Review                                                                     | eviewers <u>E</u> xception | ons              |                   |               |                             |
|      | Yosemite Sam                                                                        | EMP                        |                  | ID: 1234567       | Empl Record:  | 0                           |
|      | Review Details                                                                      |                            |                  |                   | Find   View   | w All First 🛛 1 of 20 🕨 ast |
|      | Effective Date:                                                                     | 05/31/2018                 |                  | Review Type:      | Regular       |                             |
|      | From/To Date:                                                                       |                            | 05/31/2017       | Next Review Date: | 11/30/2018    |                             |
|      | Business Unit:                                                                      | ENLCG                      | Enlisted CG      |                   |               |                             |
|      | Department:                                                                         | 046947                     | PPC CALL CEN     | NTER SECTION      | Company:      | ACG                         |
|      | Job Code:                                                                           | 436093                     | First Class Yeo  | man               | Position:     | 00017356                    |
|      | Rating Scale:                                                                       | E6                         | First Class PO   | Review            | Scale Type:   |                             |
|      | Rating Model:                                                                       | EVAL                       | Enlisted Perforr | nance Eval        |               |                             |
|      |                                                                                     | De                         | escription:      |                   |               |                             |
|      |                                                                                     |                            |                  |                   |               |                             |
|      | Click the Arrow                                                                     | to scroll thr              | ough to the      | correct FFR       | r View A      | l to see all                |
|      | Enlisted Evaluat                                                                    | ion Reports r              | ecorded in       | Direct access     |               |                             |
| 4    | Click on the <b>Exc</b>                                                             | rentions tab               | ecoraca m        | Direct decess.    |               |                             |
|      | Employee Review R                                                                   | eviewers Exception         | ons              |                   |               |                             |
|      | Vocomito Com                                                                        | EMB                        |                  | 10: 1224567       | Empl Bacarda  | 0                           |
|      | Tosemite sam                                                                        | EMP                        |                  | ID: 1234507       | Empi Record:  | U                           |
|      | Review Details                                                                      |                            |                  |                   | Find View     | wAll First 🚺 1 of 20 🕨 Last |
|      | Effective Date: 05/31/2<br>Business Unit: ENLCO                                     | 2017 Enter the             | e Endorser Empli | d: Last Update Ti | mestamp: 07/1 | 13/2017 7:28:40.000000AM    |
|      | Job Code: 436093                                                                    | VN1                        |                  |                   | F             | Remember to print the       |
|      | Last Member who upda                                                                | ted Review: 11111          | L1 Leghorn, Fogi | ıorn              | Mer           | before final submit         |
|      | Validate Employee Revi                                                              | iew                        | Final:           | Status: Active    |               | Submit                      |
|      |                                                                                     |                            | Tinui. E         |                   |               |                             |
|      | Click the <b>Momb</b>                                                               | er Counseli                | ng Renart        | link              |               |                             |
| L    |                                                                                     |                            | ng Kepurt        | 1111K,            |               |                             |

## Member Counseling Report, Continued

Procedures,

continued

## Member Counseling Report

| Competency                                            | y/ <b>Rating:</b> Displays Rating a | ssigned to each C<br>mber Counseling Rece | ompeten<br>ipt         | cy.           |
|-------------------------------------------------------|-------------------------------------|-------------------------------------------|------------------------|---------------|
| Emplid:<br>Eff Date:<br>From:<br>Next Review<br>Date: | 1234567<br>05/31/2018               | Sam, Yosemite<br>Review Type:<br>To:      | Regular<br>05/31/20    | 18            |
| Department:<br>Job Code:                              | 046947<br>436093                    | PPC CALL C<br>First Class Ye              | ENTER Si<br>coman      | ECTION        |
| Rating Scale:<br>Rating Model                         | E6<br>EVAL                          | First Class PC<br>Enlisted Perfo          | ) Review<br>ormance Ev | val           |
| Competency                                            |                                     |                                           | Rating                 |               |
| EPPQ16A                                               | Team Building                       |                                           | 6                      | Excellent     |
| EPPQ15A                                               | Self-Awareness and Learning         |                                           | 4                      | Average       |
| EPL13A                                                | Accountability Responsibility       |                                           | 5                      | Above Average |
| EPL14A                                                | Directing Others                    |                                           | 5                      | Above Average |
| EPL15A                                                | Effective Communication             |                                           | 6                      | Excellent     |
| EPCONE                                                | Conduct                             |                                           | S                      | Satisfactory  |

### **Ratings Summary**:

| Factor | Sum of Marks |
|--------|--------------|
| LEAD   | 22           |
| PROF   | 20           |
| PERF   | 12           |
| MIL    | 11           |

## **Reviewer Comments**:

| EPFP1A       | Future Potential         | Rating | Y | Future Potential |
|--------------|--------------------------|--------|---|------------------|
|              |                          |        |   | (Comment)        |
| Reviewer Com | ments will be displayed. |        |   |                  |

# Member Counseling Report, Continued

| Counseling<br>Report,<br>continued                                                                                                    |                                                                                                    |
|----------------------------------------------------------------------------------------------------|----------------------------------------------------------------------------------------------------|
| <b>Member Counseling Acknowledgement</b> : The sign and the acknowledgement.                                                                                                    | Counselor and Member must complete and                                                                                                    |
| Member Couns                                                                                                    | seling Receipt                                                                                                    |
| Emplid: 1234567 0 Sam,<br>Eff Date: 05/31/2018 Revie<br>From: To:<br>Next Review<br>Date:                                                                                                    | Yosemite<br>ew Type: Regular<br>05/31/2018                                                                                                    |
| Approving Official:1111111Leghorn, FoghornI am counseling this member on behalf of the Approving O<br>evaluation was properly routed through the rating chain and<br>marks and administrative remarks, as appropriate.                                                                                                  | LT<br>official listed above. I have verified that this<br>d that this report correctly reflects the member's                                                                                                    |
| Counselor Emplid: Counselor Na<br>Signature<br>Date                                                                                                    | ame                                                                                                    |
| I acknowledge having been counseled on and have viewed<br>that this review will be available through Direct Access Sel<br>been briefed on and fully understand the significance that t<br>eligibility. I understand that I have 15 calendar days (30 ca<br>appeal. I have been briefed on and fully understand the acti | my employee review for this period. I understand<br>If Service once it is processed by PSC ADV. I have<br>he assigned marks have on my good conduct<br>lendar days for reservists) in which to submit an<br>ton taken on my advancement potential. |
| Member: 1234567 Sam, Yosemite                                                                                                    | YN1<br>Date                                                                                                    |

# Self Service Member – View Completed Enlisted Evaluation Reports

**Introduction** After the Enlisted Evaluation Report has been validated by PPC, members can review their EER in Direct Access.

Procedures

See below.

| lick the <b>Mv</b> |                               | Ac                                    | tion                 |              |               |
|--------------------|-------------------------------|---------------------------------------|----------------------|--------------|---------------|
| Juck the May       | <b>Employee Revi</b>          | ews link in                           | the Self Serv        | ice pagelet  | •             |
| Employee           |                               |                                       | 0 -                  |              |               |
| Profile            | Tasks<br>PCS eResumes         | View<br>My Profil                     | e                    |              |               |
|                    | My Airport Terminal<br>Orders | Member                                | Training Rating      |              |               |
|                    | Emergency Contact             | s <u>Stateme</u>                      | <u>nt</u>            |              |               |
|                    | Home and Mailing<br>Address   | My Rese                               | rve Drills           |              |               |
|                    | Phone Numbers                 | View My<br>(AD/RS)                    | Payslips<br>0        |              |               |
|                    | Allotments                    | My Empl                               | oyee Reviews         |              |               |
|                    | Direct Deposit                | Employe<br>Summar                     | <u>e Review</u><br>Y |              |               |
|                    | Elections                     | Off Com                               | parison Scale        |              |               |
|                    | All Duty Report               | SWE PD                                | Ē                    |              |               |
|                    | <u>10 More</u>                | 6 More                                |                      |              |               |
|                    |                               |                                       |                      |              |               |
| Members En         | listed Evaluations            | s will displ                          | av with the me       | ost current  | listed fi     |
| Employee Review    | Reviewers                     | · · · · · · · · · · · · · · · · · · · |                      |              |               |
| Yosemite Sam       | EMP                           |                                       | ID: 1234567          | Empl Record: | 0             |
| Review Details     |                               |                                       |                      | Find View    | w All First 🚺 |
| Effective Date:    | 05/31/2018                    |                                       | Review Type:         | Regular      |               |
| From/To Date:      |                               | 05/31/2018                            | Next Review Date:    |              |               |
| Business Unit:     | ENLCG                         | Enlisted CG                           |                      |              |               |
| Department:        | 046947                        | PPC CALL CEN                          | TER SECTION          | Company:     | ACG           |
| Job Code:          | 436093                        | First Class Yeon                      | nan                  | Position:    | 00017356      |
| Rating Scale:      | E6                            | First Class PO R                      | leview               | Scale Type:  |               |
| Rating Model:      | EVAL                          | Enlisted Perform                      | ance Eval            |              |               |
|                    | Des                           | scription:                            |                      |              |               |
|                    |                               |                                       |                      |              |               |

# Self Service Member – View Completed Enlisted Evaluation Reports, Continued

### **Procedures**,

continued

| ep | Action                                                         |                                 |                             |                            |
|----|----------------------------------------------------------------|---------------------------------|-----------------------------|----------------------------|
|    | Click the <b>Reviewers</b> tab.                                |                                 |                             |                            |
|    | Employee Review Review                                         | ewers                           |                             | _                          |
|    | Yosemite Sam                                                   | EMP                             | ID: 1234567 Empl Record: (  | )                          |
|    | Review Details                                                 |                                 | <u>Find</u>   <u>Vie</u>    | w All First 🚺 1 of 21 🕨 j  |
|    | Effective Date: 05/31/2                                        | D18 Next Review                 | v Date:                     |                            |
|    | Business Unit: ENLCG                                           | ENLCG Salary Adm                | inistration Plan: ENL E6 10 |                            |
|    | Job Code: 436093                                               | YN1                             |                             |                            |
|    | Reviewers                                                      |                                 | Find Vie                    | w All First 🎦 1 of 1 본 La: |
|    | Evaluation Type: Approved Reviewer ID: 1111111 Foghorn Leghorn |                                 |                             |                            |
|    | Competencies                                                   |                                 |                             |                            |
|    | Seq Competency                                                 | Description                     | Rating Description          | Comments                   |
|    | 1 EPM5A                                                        | Military Bearing                | 6 Excellent                 |                            |
|    | 2 EPM6A                                                        | Customs, Courtesies, Traditions | 5 Above Average             |                            |
|    | 3 EPP12A                                                       | Quality of Work                 | 4 Average                   |                            |
|    |                                                                |                                 |                             |                            |
|    |                                                                |                                 |                             |                            |